#### Prestigio P3222W LCD Monitora Navodila za uporabo

# Kazalo

1

| ഗ | OPOZORILO                                | 2  |
|---|------------------------------------------|----|
|   | ZA VAŠO VARNOST                          | 2  |
|   | PREDSTAVITEV                             | 3  |
|   | ZNAČILNOSTI                              | 3  |
|   | POSEBNA OPOZORILA NA LCD ZASLONU         | 3  |
|   | PREGLED PAKIRANJA                        | 4  |
|   | ČIŠČENJE                                 | 5  |
|   | KAKO MONITOR DELUJE                      | 6  |
|   | PRIPOROČLJIVE LOČLJIVOSTI                | 7  |
|   | KAKO UPORABLJATI ZASLONSKI MENI          | 8  |
|   | OSD TABELA DELOVANJA                     | 11 |
|   | NASTAVITEV VIDNEGA KOTA                  | 13 |
|   | VARČEVANJE Z ENERGIJO                    | 13 |
|   | ODPRAVLJANJE TEŽAV MED DELOVANJEM        | 14 |
|   | VARNOSTNA PRAVILA IN IZJAVA O SKLADNOSTI | 15 |
|   | IZJAVA O SKLADNOSTI S PRAVILI CE         | 15 |

OPOZORILO: Za napajanje monitorja uporabljajte le priložen originalen napajalnik. Uporaba napačnega napajalnika lahko zaradi neustrezne napetosti povzroči nepravilno delovanje in udar električnega toka.

 $\overline{\mathbb{O}}$ 

## Za vašo varnost

- VARNA DELOVNA TEMPERATURA monitorja je v rangu od 0°C do +40°C.
- **NE UPORABLJAJTE** monitorja v prostorih, kjer pride do hitre in velike temperaturne razlike, v vlažnih, prašnih in dimnih prostorih.
- **POSTAVITE** monitor vsaj 10 cm stran od stene, da zagotovite ustrezno zračenje in hlajenje monitorja.
- NEUGODNI VREMENSKI POGOJI Priporočamo vam, da ne uporabljate monitorja v času možnih neviht.
- ZAŠČITITE IN PRAVILNO UPORABITE KABLE
  Ne upogibajte in ne vlecite napajnega in signalnega kabla oz. na kable ne postavljajte težkih predmetov na kable. Če se kabli poškodujejo, lahko pride do udara električne energije.
- **IZKLJUČITE KABLE, KO MONITOR PREMIKATE** Preden monitor premikate, ga izključite in odklopite vse kable.
- PRENEHAJTE UPORABLJATI MONITOR, KO ZAZNATE KAKRŠNOKOLI NEOBIČAJNO DELOVANJE

Če zaznate kakršnokoli neobičajno delovanje kot je čuden zvok, vonj ali dim, izključite monitor in kontaktirajte pooblaščenega serviserja.

- PREPREČITE STIK MONITORJA Z VODO
  Preprečite stik monitorja z vodo, saj to lahko povzroči resne poškodbe uporabnika in udar elektičnega toka.
- NE VSTAVLJAJTE NOBENIH PREDMETOV V ODPRTINE MONITORJA To lahko povzroči resne posledice in težave ter udar električnega toka.
- Če je med čiščenjem monitor prišel v stik z vodo ali katerokoli drugo tekočino, ga izključite in kontaktirajte pooblaščenega prodajalca oz. serviserja. Pred čiščenje vedno izključite monitor iz napajanja.

## Predstavitev

ഗ

3

Pred vami stoji izredno kakovostne LCD barvni monitor. Zagotavlja vam največjo možno ločljivost 1440x900 pixlov in z osveževalnim razmerjem do 60 Hz.

## <u>Značilnosti</u>

- <sup>·</sup> Podpora za WXGA+ ločljivost do 1440x900 pixlov
- <sup>·</sup> LVDS (Low Voltage Differential Signaling) vmesnik
- <sup>·</sup> Širok vidni kot
- <sup>·</sup> Širok kot nagiba
- <sup>·</sup> Skladnost z VESA DPMS pravili
- <sup>·</sup> Vgrajeno napajanje
- Windows 95/98/2000/XP Plug & Play

### Posebna opozorila na LCD Monitorju

Naslednje je za delovanje LCD monitorja normalno in se ne smatra kot napaka v delovanju.

- Če ob prvi vključitvi monitorja slika ne ustreza zaslonu, je to posledica računalnika, ki ga uporabljate. V takšnem primeru je potrebno nastaviti pozicijo slike s pomočjo zaslonskega menija.
- Med prvo uporabo je lahko slika nemirna, utripa. Monitor izključite in ga ponovno vključite, nato bi moral delovati normalno.
- Svetilnost je lahko neenakomerna po celem zaslonu, odvisno od ozadja, ki ga uporabljate. To je normalen pojav pri LCD zaslonih.
- Če zaslon postane temen, slika ni mirna ali se ne prižge, kontaktirajte pooblaščenega serviserja. Ne popravljajte monitorja sami.

### Pregled pakiranja

- 1. Preden odpakirate monitor, si pripravite stabilno in čisto površino blizu stenske vtičnice, kamor boste monitor postavili.
- 2. Previdno odpakirajte monitor in odstranite vsa transportna varovala.

#### Dodatki

| Slika | Ime                                 | Dolžina | Količina         |
|-------|-------------------------------------|---------|------------------|
|       | Napajalni kabel                     | 1.5 m   | 1 kom            |
|       | VGA kabel                           | 1.8 m   | 1 kom            |
| A     | Avdio kabel<br>(le določeni modeli) | 1.8 m   | 1 kom            |
| S     | DVI-D kabel<br>(le Dual model)      |         | 1 kom (opcijsko) |
| 572   | Navodila za uporabo                 |         | 1 kom            |
|       | Garancijski list                    |         | 1 kom            |

PRESTIGIO P3192W

4

 $\overline{\mathbb{O}}$ 

#### Tabela povezljivosti

ഗ

| • Audio in Povežite z avdio kablom. (na voljo le pri avdio modelih) |                                                       |  |
|---------------------------------------------------------------------|-------------------------------------------------------|--|
| e VGA priključek                                                    | Povežite z VGA kablom.                                |  |
| Napajanje                                                           | Vključite v stensko vtičnico.                         |  |
| DVI priključek                                                      | Povežite z DVI kablom. (na voljo le pri Dual modelih) |  |

## <u>Čiščenje</u>

#### PREVIDNO

- Iz varnostnih razlogov izključite napajanje monitorja vsakič, ko monitor čistite.
- Za čiščenje na uporabljajte agresivnih univerzalnih čistil, topil in podobno ampak uporabljajte le za to namenjana čistila, ki jih kupite izključno v specializiranih računalniških trgovinah. Uporaba drugih čistil lahko povzroči poškodbe.

#### Ohišje

 Umazanijo in prah odstranite s pomočjo vlažne mehke bombažne krpe in blagega čistila. Nato obrišite ohišje s suho mehko krpo. Ne uporabljajte

agrasivnih čistil, ker lahko povzročijo poškodbe na ohišju.

#### LCD zasion

5

Priporočamo redno čiščenje z mehko suho krpo. Ne drgnite zaslona s trdimi predmeti. Za čiščenje LCD zaslona ne uporabljajte papirnatih krp ali robčkov.

## Kako monitor deluje

Uporabnik lahko svetlost in ostrino slike nastavi po svojih preferencah.

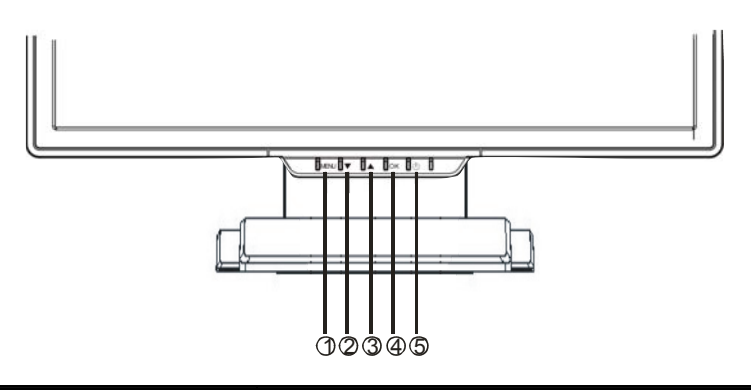

|   | Gumb         | Funkcija                                                                                                    |
|---|--------------|----------------------------------------------------------------------------------------------------|
| 0 | MENU         | Dostop do glavnega menija.<br>Dostop do opcij v podmenijih.                                                       |
| • | ▼            | Premikanje po zaslonskem meniju v obratni smeri urinega<br>kazalca.<br>Zmanjšanje vrednosti funkcije.             |
| 8 | ▲            | Premikanje po zaslonskem meniju v smeri urinega kazalca.<br>Povečanje vrednosti funkcije.                         |
| • | ОК           | Avtomatična konfiguracija: Avtomatična nastavitev ure, faze<br>in pozicije slike.<br>Izhod iz zaslonskega menija. |
| 6 | Power Switch | Vklop / Izklop menija<br>Zelena – normalno delovanje<br>Oranžna – varčevanje z energijo                           |

PRESTIGIO P3192W

## Priporočljive ločljivosti

 $\overline{\mathbf{0}}$ 

| Standard  |       | Ločljivost   | Horizontalna<br>frekvenca | Vertikalna<br>frekvenca |
|-----------|-------|--------------|---------------------------|-------------------------|
|           | VGA   |              | 31.5 KHz                  | 60 Hz                   |
|           | VGA   | 640 x 480    | 37.5 KHz                  | 75 Hz                   |
|           |       |              | 37.9KHz                   | 72Hz                    |
|           |       | 720 x 400    | 31.5 KHz                  | 70.1 Hz                 |
|           |       |              | 35.2 KHz                  | 56.3 Hz                 |
|           | SVCA  | 800 x 600    | 37.9 KHz                  | 60.3 Hz                 |
|           | SVGA  | A 800 X 600  | 46.9 KHz                  | 75.0 Hz                 |
| VESA      |       |              | 48.1 KHz                  | 72.0 Hz                 |
| VLOA      |       |              | 48.4 KHz                  | 60.0 Hz                 |
|           | XGA   | 1024 x 768   | 56.5 KHz                  | 70.1 Hz                 |
|           |       |              | 60.0 KHz                  | 75.0 Hz                 |
|           |       | 1280 x 1024  | 63.98 KHz                 | 60.02 Hz                |
|           |       | 1200 X 102 1 | 79.97 KHz                 | 75.02 Hz                |
|           | SXGA  | 1000-000     | 49.6 KHz                  | 60 Hz                   |
|           |       | 1200,000     | 62.6 KHz                  | 75 Hz                   |
|           | WXGA+ | 1440 x 900   | 55.94KHz                  | 59.89Hz                 |
|           |       | 640 x 480    | 35.0 KHz                  | 66.7 Hz                 |
| Macintosh | VGA   | 832 x 624    | 49.7 KHz                  | 74.6 Hz                 |

PRESTIGIO P3192W

#### Kako uporabljati meni (On Screen Display)

#### Struktura zaslonskega menija

Funkcije dovoljuje uporabniku da z lahkoto prilagodijo zaslon do željene kakovosti. Meni vsebuje glavni meni, podmeni naprednih nastavitev in še en podmeni za temperaturo barve.

#### Glavni meni

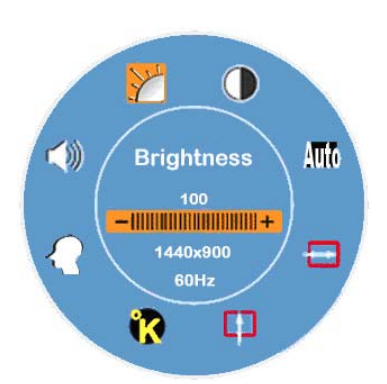

Pritisni MENI (MENU) tipko za prikaz glavnega menija, ki omogoča uporabniku da prilagodi sledeče nastavitve: SVETILNOST (BRIGHTNESS), KONTRAST (CONTRAST), "H-POSITION", "V-POSITION", TEMPERATURA BARV (COLOR TEMPERATURE), in GLASNOST (VOLUME) z pritiskom na "▼" ali "▲ " tipko. (Poglejte tabelo operacij)

Ē

#### ✤ NAPREDNE NASTAVITVE

- Po prikazu glavnega menija
- Pritisnite ▼ ali▲ tipko, da izberete napredne nastavitve "Advance Setup" in kliknite na MENI "MENU" tipko, da se vam odpre podmeni in lahko nastavljate vsako stvar posebej. (Poglejte tabelo operacij)
- Nastavljeno pritisnite **OK** za izhod iz podmenija.
- Pritisnite ▼ ali ▲ tipko za izbiro željene stvari.
  Ali pritisnite OK še enkrat za izhod iz glavnega menija
- Pritisni **PONASTAVI (RESET)** za ponastavitev tovarniških nastavitev.

### ✤ TEMPERATURA BARV

#### တ္ 🍯 Po prikazu glavnega menija

- Pritisnite ▼ ali ▲ tipko za izbiro TEMPERATURE BARV (Color Temperature) opcije
- Nato pritisnite MENI (MENU) tipko, da se vam odpre podmeni in lahko nastavljate vsako stvar posebaj. (Poglejte tabelo operacij)
- Pritisnite **OK** za izhod iz podmenija
- Pritisnite ▼ ali ▲ tipko za izbiro stvari, ki jo želite nastaviti. Ali pritisnite na tipko OK ponovno za izhod iz glavnega menija

#### Hitre tipke (bližnjice)

#### Nastavitev glasnosti

- Pritisnite ▲ tipko, da se vam prikaže meni z nastavitvijo glasnosti. Nato pritisnite ▼ ali ▲ tipko za nastavitev željenega nivoja glasnosti. (▲ za višanje in ▼ za nižanje nivoja glasnosti)
- Pritisnite **OK** za izhod iz menija za nastavitev glasnosti ali pa bo meni zginil sam po nekaj sekundah.

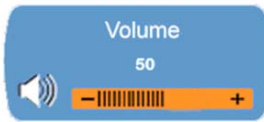

#### Mute/Un-mute

9

- Pritisnite ▼tipko, Mute funkcija bo aktivirana takoj, in tudi izbrani vmesnik se bo prikazal. Nato ponovno pritisnite ▼ ali ▲ tipko, in Un-Mute funkcija bo aktivirana, in prikazala se bo slika nakazanega ukaza.
- Pritisnite **OK** za izhod iz funcije Mute ali pa bo dialog izginil sam po nekaj sekundah.

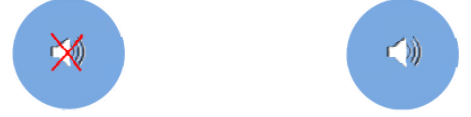

#### Auto Config (Izključeno v DVI načinu)

Pritisni **OK**, in Auto-nastavitvena funkcija bo izvršena, in sistem bo nastavljen na optimalne nastavitve, dialog bo izginil sam po nekaj sekundah.

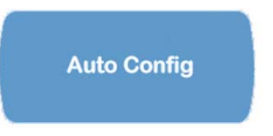

 Izmenjavanje vhodnega signala med analognim in digitalnim ( Samo Dual Model )

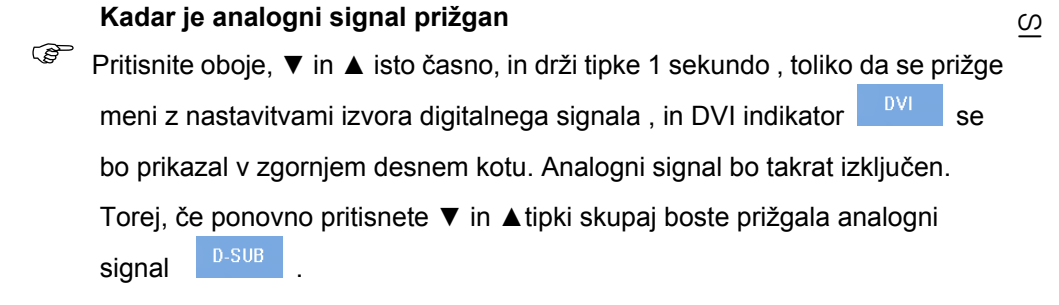

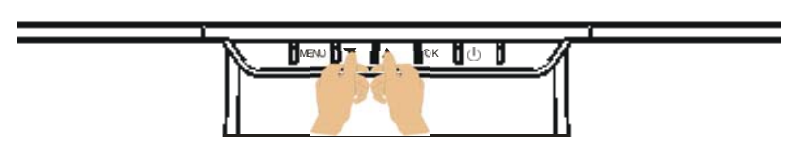

#### Posebnosti pri DVI vhodu

Isto časno, **URA** in **FAZA** funkcije bodo izključene v pod meniju in barva ozadja obeh indikatorjev "

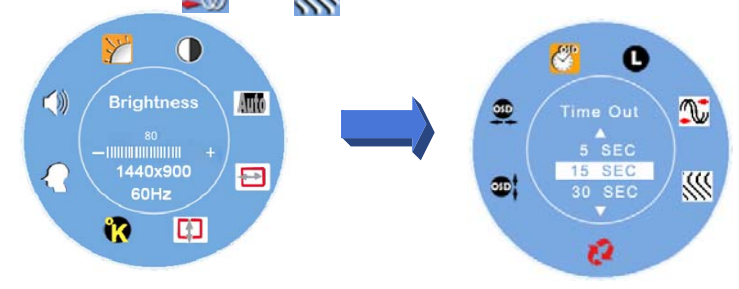

PRESTIGIO P3192W

### OSD tabela delovanja

Glavni meni

 $\overline{\mathbf{O}}$ 

| Glavni<br>meni    | Naziv funkcije         | Opis                                                                                                    |
|-------------------|------------------------|----------------------------------------------------------------------------------------------------|
| Y                 | OSVETLJENOST           | Nastavitve nivoja osvetlejnostis                                                                                                    |
| $\bigcirc$        | KONTRAST               | Nastavitve nivoja kontrasta                                                                                                    |
| Auto              | AUTO<br>NASTAVITEV     | Avtomatsko nastavi uro in pozicijo slike na<br>otpimalno nastavitev <b>(Izključeno v DVI načinu)</b>                                                                                                    |
|                   | H- POZICIJA            | Nastavitev horitzontalne pozicije ( <b>Izključeno v</b><br><b>DVI načinu)</b>                                                                                                    |
|                   | V- POZICIJA            | Nastavitev vertikalne pozicije ( <b>Izključeno v DVI</b><br>načinu)                                                                                                    |
| 2                 | TEMPERATURA<br>BARVE   | sRGB:postaja idustrijski standard za upravljanje<br>barv, Omogočanje sRGB nastavitev bo<br>povzročilo da contrast in svetlost ne bo mogoče<br>nastaljati<br>Privzeto : rdečkasto<br>Cool : modrikasto<br>Warm : rumankasto<br><b>Uporabniške barve : Nastavite rdečo, zeleno,</b><br><b>modro barvo</b> |
| $\mathbf{\Omega}$ | NAPREDNE<br>NASTAVITVE | V naprednih nastavitvah nastavljate OSD timer,<br>Jezik, Uro, OSD pozicijo in ponastavitve.                                                                                                    |
| )<br>I            | GLASNOST               | Nastavite nivo glasnosti                                                                                                    |

Note: Press MENU button to pop up the main OSD menu and press MENU button again to enter the brightness adjustment state to adjust the brightness to the desired value by pressing ▼ or ▲key. The adjust range is from 0 to 100. Press OK button to exit at any time

PRESTIGIO P3192W

## \* <u>POD-MENI</u>

| Glavni<br>meni | Pod-<br>meni | Naziv<br>funkcije         | Opis                                                                                      |  |  |  |  |  |
|----------------|--------------|---------------------------|-------------------------------------------------------------------------------------------|--|--|--|--|--|
|                | R            | RDEČA                     | Nastavitve rdeče barve                                                                    |  |  |  |  |  |
| ĸ              | Ø            | ZELENA                    | Nastavitve zelene barve                                                                   |  |  |  |  |  |
|                | Β            | MODRA                     | Nastavitve modre barve                                                                    |  |  |  |  |  |
|                | <u></u>      | TIME OUT                  | Določite uro ki je prikazana na zaslonu                                                   |  |  |  |  |  |
|                | ٦            | JEZIK                     | Izberite jezik                                                                            |  |  |  |  |  |
|                |              | URA                       | Določite parameter za kotrolo prek sinhrinizacije ure<br><b>(Izkljuleno v DVI načinu)</b> |  |  |  |  |  |
| 24             | <b>3</b>     | STOPNJA                   | Določite parameter za kotrolo prek sinhrinizacije ure<br>(Izkljuleno v DVI načinu)        |  |  |  |  |  |
|                | 3            | PONASTAVITEV              | Vrnitev na tovarniške nastavitve                                                          |  |  |  |  |  |
|                | 8            | V- POZICIJA               | OSD vertikalna pozicija                                                                   |  |  |  |  |  |
|                | 6            | OSD horizontalna pozicija |                                                                                           |  |  |  |  |  |

**Note**: Press **MENU** button to enter the selection state .Next press ▼ and ▲ key to adjust the selection to the desired value on selected item. Press **OK** button to return to the main OSD menu, Press **OK** button to exit at any time

### Nastavitev kota

 $\frac{\circ}{\circ}$  Kot gledanja se lahko nastavi od +5° do -15°.

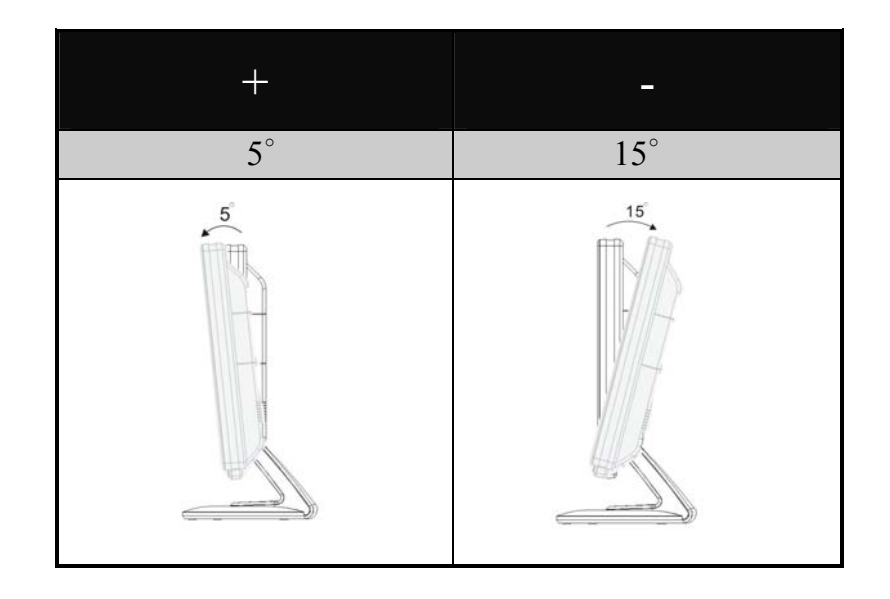

## Upravljanje z napajanjem

LCD monitor ustreza VESA DPMS (verzija 1.0p) standardom za upraljanje z energijo. VESA DPMS standard vsebuje 3 metode varčevanja z energijo.

|   | DPMS<br>metoda | Zaslon   | Power<br>LED | Poraba         | Čas<br>povrnitve | H-sync     | V-sync     |
|---|----------------|----------|--------------|----------------|------------------|------------|------------|
| 1 | Prižgan        | Normalno | Zelena       | Normalno       |                  | Prižgano   | Prižgano   |
| 2 | Ni             | Nič      | lantarana    | ≤1\ <b>N</b> / | 3 sek            | Izključeno | Prižgano   |
|   | signala        |          | Jantarana    | = 1 V V        | 3 sek            | Prižgano   | Izključeno |
| 3 | Izključen      | Nič      | Izključeno   | ≦1W            |                  | Izključeno | Izključeno |

PRESTIGIO P3192W

## Postopki pri težavah

Če LCD monitor ne deluje pravilno, sledite sledečim korakom in mogočim rešitvam.

- 1. Izvedite nastavitve ustrezno Navodilom kako upravljati z monitorjem.
- 2. Če ne najdete ustrezne rešitve za vaš problem v Navodilih kako upravljati z monitorjem, sledite naslednji tabeli rešitev.

| PROBLEM                       | PREVERITE                                                                                 |
|-------------------------------|-------------------------------------------------------------------------------------------|
|                               | Ali je monitor prikopljen na napajanje                                                    |
| a) Lučka ne gori              | Ali je monitor prižgan (gumb)                                                             |
|                               | Ali je vtičnica delujoča, probajte drugo vtičnico                                         |
|                               | Ce je ohranjevalnik zaslona aktiven, premaknite miško ali pritisnite tipko na tipkovnici  |
| moč je zelen                  | Povečajte contrast ali svetilnost                                                         |
|                               | Če je frekvenca monitoja v okviru specifikacij monitorja                                  |
| c) Indikator ie               | Ali je monitor v stanju hibernacije , premaknite miško ali pritisnite tipko na tipkovnici |
| rumen                         | Ali je računalnik prižgan                                                                 |
|                               | Ali je VGA kabel pravilno priklopljen na obeh straneh                                     |
| d) Zaslon je<br>presvetel ali | Uravnajte z kontrastom ali svetilnostjo                                                   |
| pretemen                      | Ali je video izhodni signal v okviru specifikacij monitorja                               |
| e) Prikaz ni na               | Ali je prikaz popačen že z strani računalnika                                             |
| sredini.                      | Pritisnite " <b>OK</b> " gumb za auto-nastavitev                                          |
| f) Prikaz se trese            | Ali je voltaža v okviru specifikacij monitorja                                            |
|                               | Če je frekvenca monitoja v okviru specifikacij monitorja                                  |

3. Pri prikazu "No Connection" menija, preverite VGA kabel ali DVI kabel

4. Pri prikazu "Out of Range" manija, počakajte 15 sekund , preverite signal iz računalnika da ustreza zahtevam monitorja.

- 5. Pri prikazu "No Signal" menija , ali sta računalnik in monitor sploh prižgana
- 6 .Če težava,ki jo imate vi ni opisana se obrnite na najbližjega serviserja Prestigia

PRESTIGIO P3192W

14

ഗ

## Varnostni normativi in standardi

ഗ

### Izjava o skladnosti s pravili CE

Ta monitor je v skladu s CE standardi, vključno z: EN 55022、EN55024、2004/108/EC in 2006/95/EC

PRESTIGIO P3192W